## Guida alla compilazione delle richieste ONLINE DEI SERVIZI SCOLASTICI 2023-2024

Sul sito web del Comune, dalla pagina https://www.comune.cazzago.bs.it/servizi-scolastici/

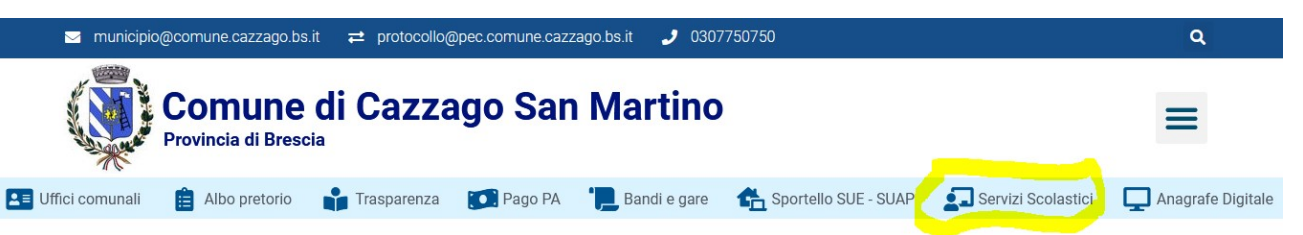

cliccare la voce "Iscrizione ai Servizi scolastici e relativi pagamenti" e successivamente la voce "Clicca qui per accedere alla pagina ISCRIZIONE" per effettuare l'iscrizione, accedendo tramite SPID, CIE o CNS.

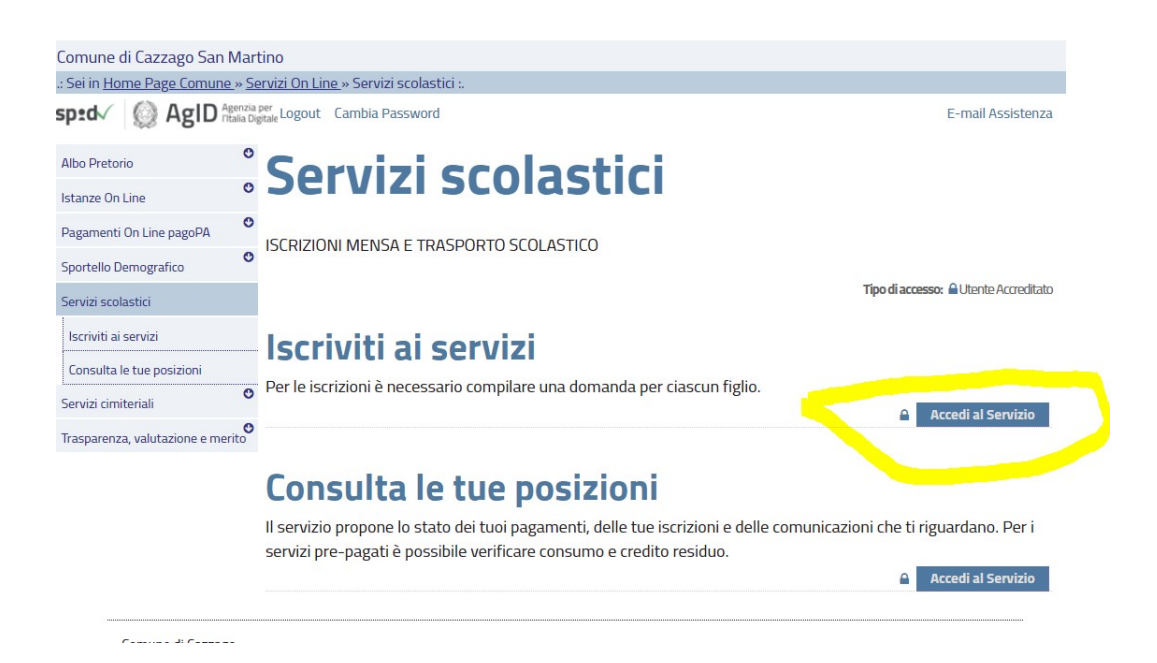

Per poter presentare l'iscrizione, si deve innanzitutto confermare la propria identità. E' necessario utilizzare uno tra i metodi validi (evidenziati in verde) SPID / CIE / CNS:

| ccesso con login e password                                                                                          | Accesso con Identità Digitale                                                                                                |
|----------------------------------------------------------------------------------------------------|----------------------------------------------------------------------------------------------------|
| Accedi ai servizi di Somune di Cazzago San Martino con Logini e Password :<br>Username (*)<br>Password (*)<br>Accedi | Accedi ai servizi di Comune di Cazzago San Martino con :<br>Sped<br>Entra con SPID<br>Maggiori informazioni<br>Non hai SPID? |
| cesso con Identità Digitale                                                                                          | Accesso con Carta Servizi                                                                                                    |
| Accedi ai servizi di Comune di Cazzago San Martino con :                                                             | Accedi ai servizi di Comune di Cazzago San Martino con Carta servizi :  CNS/CRS                                              |

La domanda deve essere presentata dall'intestatario delle bollette per il pagamento dei servizi scolastici.

## PRESENTAZIONE DELLA DOMANDA DI ISCRIZIONE AI SERVIZI

| 0                                        |                                                                                             |
|------------------------------------------|---------------------------------------------------------------------------------------------|
| .: Sei in <u>Home Page Comune » Serv</u> | izi <u>On Line</u> » <u>Servizi scolastici</u> :.                                           |
| Albo Pretorio                            | Logout Cambia Password                                                                      |
| Servizi scolastici                       | Presentazione Domanda di Iscrizione ai Servizi a                                            |
| Richiesta Log in e Password              |                                                                                             |
| Iscriviti ai servizi                     | Domanda Individuale                                                                         |
| Trasparenza, valutazione e merito        |                                                                                             |
|                                          | Soggetto                                                                                    |
|                                          |                                                                                             |
|                                          | RESIDENTE IN CAP OUCO COMONE ()                                                             |
|                                          | E MAIL.                                                                                     |
|                                          | E-MAIL:                                                                                     |
|                                          |                                                                                             |
|                                          | Scelta Servizio Domanda Individuale                                                         |
|                                          | Servizio(*) Seleziona - •                                                                   |
|                                          | Tipo Utente                                                                                 |
|                                          | . Scolla Il tenta                                                                           |
|                                          | Nuovo Iltente                                                                               |
|                                          | Utente Già Presente                                                                         |
|                                          |                                                                                             |
|                                          | Dati Anagrafici Utente che usufruisce del Servizio (per il quale si richiede il Servizio) 🖉 |
|                                          | Cognome(*)                                                                                  |
|                                          | Nome(*)                                                                                     |
|                                          | Data di Nascita(*)                                                                          |
|                                          | Sesso(*) MASCHIO V                                                                          |
|                                          | Codice Fiscale (*)                                                                          |
|                                          |                                                                                             |

Selezionando il modulo, compariranno i servizi disponibili per l'iscrizione. Selezionare il servizio del quale si vuole usufruire e compilare i dati richiesti.

Si ricorda che:

- va compilata una domanda per ciascun figlio;

- il richiedente è il genitore pagante, l'utente è il bambino che fruirà del servizio.

Se vengono inserite più domande per più figli, è necessario che il richiedente (pagante) sia sempre lo stesso genitore.

Una volta inserita la domanda, arriverà una mail al cittadino che attesta l'avvenuta presentazione della domanda e riporta la ricevuta di iscrizione ai servizi richiesti.

Successivamente sarà cura dell'Ufficio Pubblica Istruzione comunicare l'avvenuta assegnazione al servizio richiesto.